## Oprette delmål

'n

| Du kan oprette og slette delmålpinde, hvis du<br>har rettighederne til dette.<br><b>Delmålpinde/redaktør</b> giver rettighed til at    | Tilgængelige brugergruppe<br>Dataudveksling                                                                                                    | r<br>-                                                                  |            |
|----------------------------------------------------------------------------------------------------|----------------------------------------------------------------------------------------------------|-------------------------------------------------------------------------|------------|
| oprette, derudover er det også muligt at                                                                                               | Delmålpinde (se)                                                                                                    |                                                                         |            |
| tildele en se rettighed ( <b>delmalpinde /se</b> ).                                                                                    | Thomases BG                                                                                                    |                                                                         |            |
| Oprettede deimal knyttes altid til malpinden,                                                                                          | Hjælpesider                                                                                                    |                                                                         |            |
| derfor vil deimalpind altid fremkomme nar                                                                                              | Elevplan statistik                                                                                                    | ·                                                                       |            |
| malpinden fremover benyttes, nvilket maske                                                                                             |                                                                                                    |                                                                         |            |
| Ikke allid er hensiglsmæssigt for skolen.                                                                                              |                                                                                                    |                                                                         |            |
| Denor bør oprettelsen af delmalpinde nøje                                                                                              |                                                                                                    |                                                                         |            |
| overvejes inden opretteisen.                                                                                                    |                                                                                                    |                                                                         |            |
| Fremsøg det ønskede fag via "Fag og mal"                                                                                               | Resultat af søgning efter UVM-Fag p<br>Fandt 25 UVM-fag                                                                                                    | a hovedforløb                                                           |            |
|                                                                                                    | Søgekriterier                                                                                                    |                                                                         |            |
|                                                                                                    | Fag, der er fælles for alle elever på hovedfor                                                                                                    | løbet                                                                   |            |
|                                                                                                    | UVM-fag 🔺                                                                                                    | Hovedforløb                                                             | Periode    |
|                                                                                                    | 1. Arbejdsmiljø 1,0 uge                                                                                                    | Sundhedsservicesekretær                                                 | 01-07-08 - |
|                                                                                                    | 2.Dansk niveau E                                                                                                    | Sundhedsservicesekretær                                                 | 01-07-08 - |
|                                                                                                    | 3.Engelsk niveau F                                                                                                    | (07/2008)<br>Sundhedsservicesekretær                                    | 01-07-08 - |
|                                                                                                    | 4 Emiliarianami nivezu E                                                                                                    | (07/2008)<br>Sundhedsson/icesekretær                                    | 01,07,08 - |
|                                                                                                    | 5 Emitabliatio no elamentari trendheramoste                                                                                                    | (07/2008)<br>Sundhardssan/ineceltrater                                  | 01,07,08   |
|                                                                                                    | 6. Posterijeto og erementer bisnobekæmpete                                                                                                    | (07/2008)                                                               | 01-07-00-  |
| Klik på faget                                                                                                    | Arbejdsmiljø 1,0 uge                                                                                                    |                                                                         |            |
|                                                                                                    | Fagnr.: 23000                                                                                                    |                                                                         |            |
|                                                                                                    |                                                                                                    |                                                                         |            |
|                                                                                                    | Varighed 5 dage                                                                                                    | Pr. dato  11-02-2010                                                    |            |
|                                                                                                    | Opret læringselementer for alle målpinde                                                                                                    |                                                                         |            |
|                                                                                                    | Malpinde Du kan oprette, redigere og slette en delmalpind. Klik pa : <u>Vid dem lignob</u><br>1 Eleven kan bidrage til bestræbelserne på at skabe det bedst mulige arbejdsmilje gennem deltagelse og 01-07-04 - |                                                                         |            |
|                                                                                                    | gennemførelse af arbejdspladsvurderinger (APV)<br>2 Eleven kan anvende viden til at forebygge arbeidsbetingede b                                                                                                | elastningslidelser og ulviker, herunder 01-07-04                        | -          |
|                                                                                                    | foretage valg af hensigtsmæssige arbejdsstillinger og -bevægelser.<br>3 Eleven kan anvende arbejdspladsbrugsanvisninger til brug for substitution med henblik på at forebygge 01-07-04 -                        |                                                                         |            |
|                                                                                                    | arbejdsskader.<br>4 Eleven kan anvende viden om det fysiske, kemisk-biologiske og                                                                                                    | i psykosociale arbejdsmiljø til at 01-07-04                             | 12         |
|                                                                                                    | tilrettelægge hensigtsmæssige arbejdsgange med henblik på a<br>Tilboge                                                                                                    | t forebygge belastninger.                                               |            |
| Målpindene fremkommer. Vælg <i>"Vis delmålpinde"</i> (til højre i skærmbilledet)<br><b>Note</b> : Datofeltet er altid udfyldt med dags | Arbejdsmiljø 1,0 uge<br>Fagnr.: 23000                                                                                                    |                                                                         |            |
| dato. Hvis du vil se målpinde gældende på                                                                                              | Varighed 5 dage                                                                                                    | Pr. dato 11-02-2010                                                     | OK         |
| en tidligere dato, så indtast den ønskede                                                                                              | Opret læringselementer for alle målpinde                                                                                                    |                                                                         |            |
| dato.                                                                                                    | Målpinde Skjul delmålpinde                                                                                                    |                                                                         | loinde     |
|                                                                                                    | <ol> <li>Eleven kan bidrage til bestræbelserne på at skabe det beds<br/>gennemførelse af arbejdspladsvurderinger (APV)<br/>(Ingen delmålpinde)</li> </ol>                                                       | t mulige arbejdsmiljø gennem deltagelse og 🛛 01-                        | 07-04 -    |
|                                                                                                    | 2 Eleven kan anvende viden til at forebygge arbejdsbetingede belastningslidelser og ulvkker, herunder     01-07-04 - foretage valg af hensigtsmæssige arbejdsstillinger og -bevægelser     (Ingen delmålpinde)  |                                                                         |            |
|                                                                                                    | 3 Eleven kan anvende arbejdspladsbrugsanvisninger til brug<br>arbejdsskader.<br>(Ingen delmålpinde)                                                                                                    | for substitution med henblik på at forebygge 01-                        | 07-04 -    |
|                                                                                                    | Donce     4 Eleven kan anvende viden om det fysiske, kemisk-biologiske<br>tilrettelægge hensigtsmæssige arbejdsgange med henblik p<br>(Ingen delmålpinde)                                                       | og psykosociale arbejdsmiljø til at 01-<br>å at forebygge belastninger. | 07-04 -    |
|                                                                                                    | Opret<br>Tilbage                                                                                                    |                                                                         |            |
| Herefter fremkommer alle de oprettede delmål. Hvis der skal oprettes flere                                                             |                                                                                                    |                                                                         |            |
| delmålpinde klikkes på opret.                                                                                                    |                                                                                                    |                                                                         |            |
|                                                                                                    |                                                                                                    |                                                                         |            |

ė

| Delmålpindens tekst skrives.                | Opret delmålpind                                                                                                    |
|---------------------------------------------|----------------------------------------------------------------------------------------------------|
| Klik på <i>gem</i> og delmålet er oprettet. | Måltekst                                                                                                    |
|                                             | Arbejdsmiljø 1,0 uge                                                                                                    |
|                                             | Fagnr.: 23000                                                                                                    |
|                                             | Varighed 5 dage                                                                                                    |
|                                             | Opret læringselementer for alle målpinde                                                                                                    |
|                                             | Målpinde                                                                                                    |
|                                             | 1 Eleven kan bidrage til bestræbelserne på at skabe det bedst mulige arbejdsmiljø gennemførelse af arbejdspladsvurderinger (APV)<br>1.1. APV 1<br>Opret |